上海迅时通信设备有限公司

## 远程自动管理配置手册

网址: <u>www.newrocktech.com</u> 电话: 021-61202700 传真: 021-61202704

文档版本: 201901

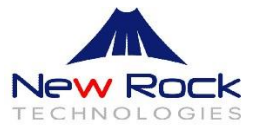

#### 文档版本 05 (2019-1-2)

本文适用的设备型号增加: MX60E、MX120G、OM200G、MX100G-S, 删除已停产型号 HX4、 MX8、OM12、MX100E, 修改 3.4 加密配置文件、DHCP option 66 支持 TFTP、FTP、HTTP 或 HTTPS 服务器地址。

#### 文档版本 04 (2016-8-16)

3.2 常用配置参数说明中增加 TZ 和 TIMEZONE 参数的取值,增加 IPTABLE。

#### 文档版本 03 (2015-10-12)

本文适用的设备型号增加:

WROC2000/WROC3000/OM12/OM80/OM200/MX8A/HX4E/OM20/OM50/MX100G,并更新文档 结构。增加 HTTPS 的 ACS, DHCP option 66 增加支持携带 HTTP/HTTPS ACS 地址等。

#### 文档版本 02 (2014-11-07)

本文适用的设备型号增加 MX100E。

#### 文档版本 01 (2014-3-31)

全文。

版权所有 © 上海迅时通信设备有限公司 2019, 保留一切权利。

非经本公司书面许可,任何单位和个人不得擅自摘抄、复制本文档内容的部分或全部,并不得以任 何形式传播。

| 1 | 概述   |                        | 1-1    |
|---|------|------------------------|--------|
|   | 1.1  | 功能定义                   | 1-1    |
|   | 1.2  | 功能流程                   | 1-1    |
| 2 | 搭建人  | ACS 服务器(TFTP)          | 2-3    |
| 3 | 准备酉  | 尼置文件                   | 3-4    |
|   | 3.1  | 配置文件类型说明               | 3-4    |
|   |      | 3.1.1 通配文件             | 3-4    |
|   |      | 3.1.2 MAC 命名配置文件       | 3-4    |
|   | 3.2  | 常用配置参数说明               | 3-5    |
|   | 3.3  | 编辑配置文件                 | 3-13   |
|   | 3.4  | 加密配置文件                 | 3-15   |
| 4 | 获取   | ACS URL                | . 4-17 |
|   | 4.1  | 手动配置                   | 4-17   |
|   | 4.2  | 通过 DHCP option 66 自动发现 | 4-19   |
|   | 4.3  | 重定向机制                  | 4-22   |
| 附 | 录1:  | 操作实例                   | . 4-24 |
| 附 | 录 2: | 配置文件模板                 | . 4-26 |

## 插图目录

# 表格目录

| 表 3-1 型号与通配文件名对应表         | 3-4  |
|---------------------------|------|
| 表 3-2 常用的配置参数表            |      |
| 表 3-3 配置文件使用场景表           | 3-13 |
| 表 3-4 配置文件更新举例及说明         | 3-14 |
| 表 4-1 服务器 URL 的填写格式       | 4-17 |
| 表 4-2 notify 携带重启指令说明     | 4-18 |
| 表 4-2 Tftpd32 的 DHCP 配置参数 |      |

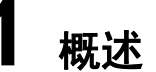

## 1.1 功能定义

迅时语音网关和 IPPBX 设备支持远程自动管理(Auto Provisioning),可以直接通过网络对设备 的配置和固件升级进行远程集中管理。在这种部署模式下,用户在自动配置服务器(ACS)上对固 件升级包和设备的配置文件进行管理和存放,设备在上电时或按配置周期性地访问 ACS,并自动 下载最新的固件包或配置文件。

本文目的是指导以下设备执行自动更新操作:

- HX4E
- MX8A
- MX60
- MX60E
- MX120
- MX120G
- MX100G
- MX100G-S
- WROC2000
- WROC3000
- OM80
- OM200
- OM200G
- OM20
- OM50

## 1.2 功能流程

通过自动管理功能远程部署设备时,需搭建一台 ACS 服务器(TFTP、FTP、HTTP 或 HTTPS 服务器),并需要满足以下条件:

- 允许所有设备通过公网或私网访问该 ACS 服务器
- 将配置文件和固件升级包存储在该 ACS 服务器上
- 设备可通过以下三种途径中的任意一种获取 ACS 服务器的 URL:

- (1) 通过 DHCP option 66
- (2) 通过重定向机制
- (3) 在设备中预设

若在设备上启用了远程自动管理功能,则设备可在第一次上电或每一次重启后访问 ACS 服务器, 也可按照预设的日程周期性访问 ACS 服务器。下图为远程自动管理的更新流程图。

#### 图1-1 自动管理流程图(以 MX 网关为例)

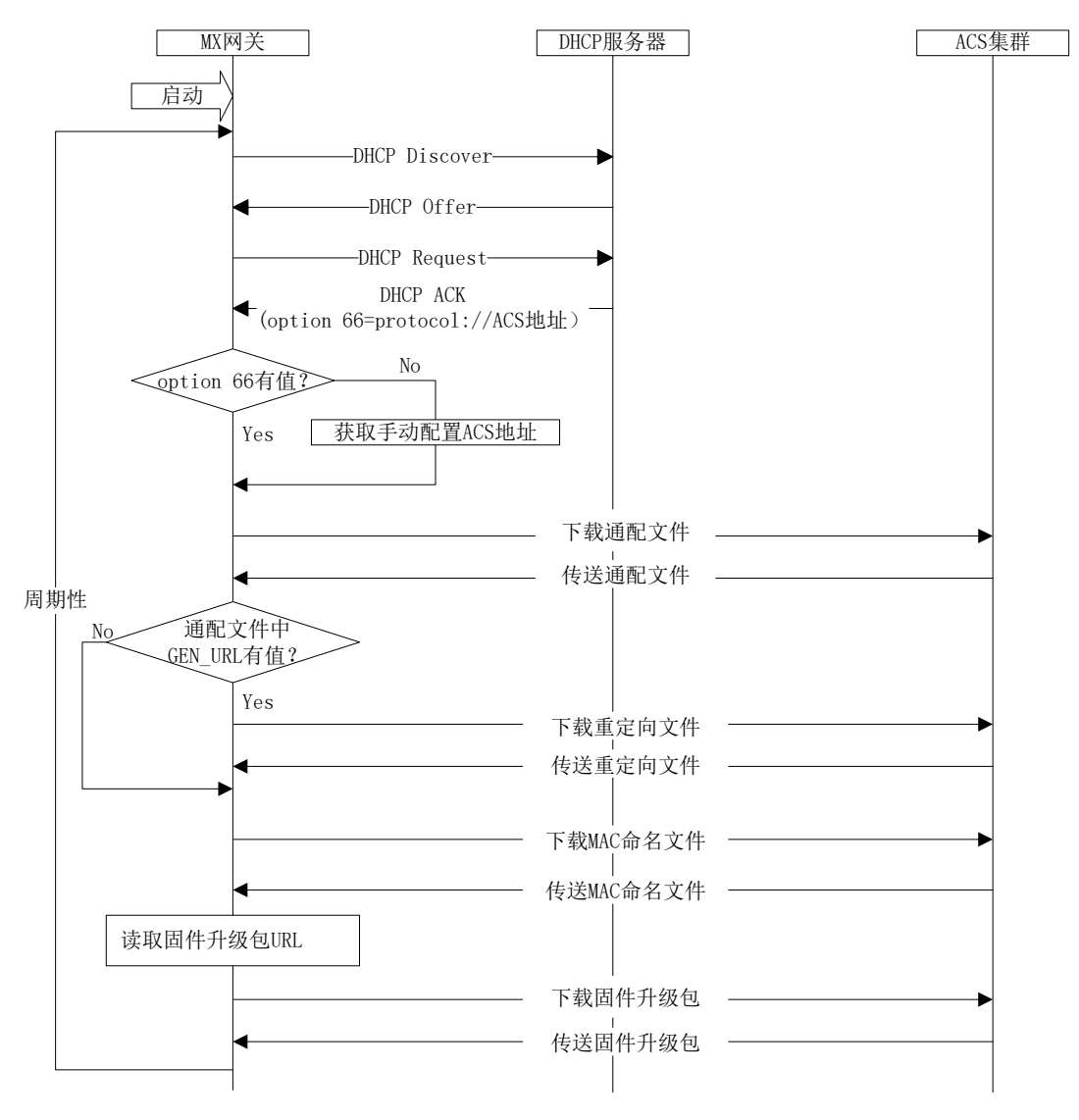

<u>入</u> 注意

- ACS 可以是 TFTP、FTP、HTTP、HTTPS 任意一种服务器, DHCP option 66 携带的 ACS 可以是 TFTP、FTP、HTTP 或 HTTPS 服务器。
- ACS 地址可以是 IP 地址或域名,如果是域名,需要配备 DNS 服务器:进入设备 Web 界面, 点击"基本配置 > 网络",配置域名解析服务器栏。
- 关于通配文件、重定向文件和 MAC 命名文件请参考 3 配置文件准备。
- HTTP/HTTPS 暂时只支持 basic 的认证方式。

# 2 搭建 ACS 服务器(TFTP)

设备支持使用 FTP、TFTP、HTTP 或 HTTPS 协议下载配置文件,本文使用 TFTP 为例进行说明。

搭建 TFTP 服务器的常用软件有 3CDaemon 和 Tftpd32,这两个软件都可以在 Windows 平台免费 使用。下面以 Tftpd32 软件为例进行说明(此软件也可以搭建 DHCP 服务器)。

**步骤1** 在本地电脑上创建一个文件夹作为 TFTP 服务器根目录,并将配置文件或固件升级包放到 该目录下。关于配置文件的准备请参见3 准备配置文件。

步骤 2 下载安装 Tftpd32,并打开该应用程序。

#### 图2-1 Tftpd32 应用程序界面

| nin            |                                                                       |                                                                  |
|----------------|-----------------------------------------------------------------------|------------------------------------------------------------------|
|                |                                                                       | <ul> <li>Browse</li> </ul>                                       |
| 68.250.221     | •                                                                     | Show Dir                                                         |
| ver Log viewer |                                                                       |                                                                  |
| file           | start time                                                            | progress                                                         |
|                |                                                                       |                                                                  |
|                |                                                                       |                                                                  |
|                |                                                                       |                                                                  |
|                |                                                                       |                                                                  |
|                |                                                                       |                                                                  |
|                |                                                                       |                                                                  |
| III            |                                                                       | 4                                                                |
| Settings       |                                                                       | Help                                                             |
|                | Inin<br>68.250.221<br>ver   Log viewer  <br>  file<br>III<br>Settings | Inin 58250.221 58250.221 592 592 592 592 592 592 592 592 592 592 |

**步骤 3** 点击"Settings > TFTP",在"Base Directory"栏选择服务器的根目录地址(存放配置 文件和固件升级包的路径),并勾选"Bind TFTP to this address",选择 TFTP 服务器 IP 地址。

#### 图2-2 Tftpd32 的 TFTP 配置界面

| Tftpd32: Settings                                                                                                    |  |  |  |  |  |  |
|----------------------------------------------------------------------------------------------------|--|--|--|--|--|--|
| Base Directory D:\ Browse Browse                                                                                                    |  |  |  |  |  |  |
| TFTP Security         TFTP configuration           C None         Timeout (seconds)         3           C Standard         Max Retransmit         6           G High         Tftp port         63           C Read Only         local ports pool         1                                                                                                    |  |  |  |  |  |  |
| Advanced TFTP Options<br>Option negotiation<br>PXE Compatibility<br>Show Progress bar<br>Translate Unix file names                                                                                                    |  |  |  |  |  |  |
| Bind TFTP to this address     132 168 250 221     Juliow \ As virtual root     Use anticipation window of     Use anticipation window of     Use anticipation     Use anticipation     Use antiteration     Use antiteration     U |  |  |  |  |  |  |
| OK Default Help Cancel                                                                                                    |  |  |  |  |  |  |

# **3** <sub>准备配置文件</sub>

## 3.1 配置文件类型说明

#### 3.1.1 通配文件

通配文件中的所有参数对同型号设备均有效。其型号和文件名的对应关系如下表所示。

#### 表3-1 型号与通配文件名对应表

| 型号              | 通配文件名       |
|-----------------|-------------|
| HX4E            | N0000P1.cfg |
| MX8A            | N0000N1.cfg |
| MX60            | N0000H3.cfg |
| MX60E           | N0000H5.cfg |
| MX120/OM200     | N0000F1.cfg |
| MX120G          | N0000F5.cfg |
| MX100G/MX100G-S | N0000L1.cfg |
| WROC2000        | N0000K1.cfg |
| WROC3000        | N0000M1.cfg |
| OM80            | N0000H3.cfg |
| OM20            | N0000P1.cfg |
| OM50            | N0000N1.cfg |
| OM200G          | N0000M5.cfg |

#### 3.1.2 MAC 命名配置文件

MAC 命名配置文件中的所有参数仅对指定设备有效。文件名以这台设备的 MAC 地址来命名的.cfg 文件。如:设备 MAC 地址为 00:0E:A9:20:15:05 时,其对应的文件名为 000EA9201505.cfg。 MAC 地址可在设备机箱外壳查看。

#### 图3-1 MAC 地址标签

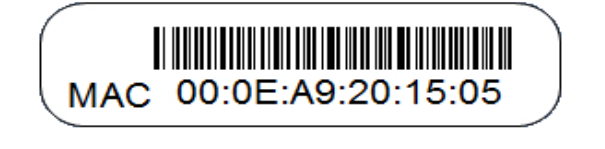

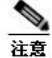

- 配置文件的后缀名 cfg 必须小写。
- 为防止配置冲突, 切勿在同一个 ACS 服务器上维护通配文件名相同的设备, 如上表中列出的 HX4E 和 OM20、MX8A 和 OM50。

## 3.2 常用配置参数说明

此表中所列参数为常用参数,如需获取其它参数信息,请联系迅时客服处或经销商。

#### 表3-2 常用的配置参数表

| 节点名             | 参数名               | 参数含义            | 设定范围                                                                                                    |
|-----------------|-------------------|-----------------|----------------------------------------------------------------------------------------------------|
| [DIGITMAP]      | DEFAULT_DIGIT_MAP | 号码位图            | 参数值取决于拨号规则。<br>一般出厂值:<br>(01[3-5,8]xxxxxxxx 010xxxxxxx <br>02xxxxxxxx 0[3-<br>9]xxxxxxxxx 120 <br>11[0,2-<br>9] 111xx 123xx 95xxx 100xx <br>1[3-5,8]xxxxxxxx [2-3,5-<br>7]xxxxxx <br>8[1-9]xxxxx 80[1-<br>9]xxxxx 800xxxxxxx <br>4[1-9]xxxxx 40[1-<br>9]xxxxx 400xxxxxx <br>xxxxxxxxx.T x.# #xx *xx ##)<br>相关规则请根据设备型号查阅对应<br>的用户手册,或者直接咨询技术支<br>持。 |
| [SIP]           | SIP_REG_EXPIRES   | 注册时长            | 15~86400 秒,默认 600 秒                                                                                                    |
|                 | SIP_PROXY         | 代理服务器地址         | 例: 168.33.134.51:5000<br>或 ww.sipproxy.com:5000<br>(不配端口时,默认 5060)                                                                                                    |
|                 | SIP_REGISTRATION  | 注册服务器地址         | 同上                                                                                                    |
| [AUTOPROVISION] | FIRM_UPGRADE      | 开启/关闭固件更新       | Y: 开启 / N: 关闭<br>注: 在 ACS 服务器配置文件中的<br>FIRM_UPGRADE 开关直接控制升<br>级。                                                                                                    |
|                 | FIRM_URL          | 下载固件升级包的<br>URL | 四种服务器对应的具体格式:<br>tftp://服务器地址/固件升级包<br>ftp://用户名:密码@服务器地址/固<br>件升级包<br>http://用户名:密码@服务器地址/固<br>件升级包<br>https://用户名:密码@服务器地址/<br>固件升级包<br>注:<br>1. 服务器地址可以是 IP 地址或域<br>名。域名时设备需要配置域名解<br>析服务器。<br>2. 填写固件升级包时,需要包含升<br>级包的后缀名。<br>3. tftp、ftp、http、https 必须小写。                                                                                      |
|                 | UPGRADE_IYPE      | 史新模式            | 0: 上电<br>  1: 上电+周期                                                                                                    |

| 节点名        | 参数名                   | 参数含义                | 设定范围                                                                                                    |
|------------|-----------------------|---------------------|----------------------------------------------------------------------------------------------------|
|            | UPGRADE_TIME          | 定时重启时间              | 格式为 YYYY-MM-DD HH:MM, 24<br>小时制,例如: 2016-12-17 23:00。                                                             |
|            |                       |                     | 注·                                                                                                    |
|            |                       |                     | <ol> <li>如果设备未到达设定时间就断</li> <li>电,则在第二天重启之后会立即进入升级流程。</li> </ol>                                                  |
|            |                       |                     | 2. 设备在成功获取配置之后会检测内置 U 盘及 U 盘容量,如果 U 盘剩余容量大于 100MB,则立即开始下载升级包到内置 U 盘中,到达设定时间设备开始升级;如果设备没有内置 U 盘,则会在到达设定时间后再开始下载升级。 |
|            | CFG_INTVL             | 更新周期                | 5-86400 秒, 默认 3600 秒。<br>注:更新模式设置为"上电+周期"时,<br>需要配置本参数。                                                           |
|            | GEN_URL               | 重定向文件 URL           | 四种服务器对应的具体格式:<br>tftp://服务器地址/重定向文件名                                                                              |
|            |                       |                     | ftp://用户名:密码@服务器地址/重<br>定向文件名                                                                                     |
|            |                       |                     | http://用户名:密码@服务器地址/重<br>定向文件名                                                                                    |
|            |                       |                     | https://用户名:密码@服务器地址/<br>重定向文件名                                                                                   |
|            |                       |                     | 注:                                                                                                    |
|            |                       |                     | 1、服务器地址可以是 IP 地址或域<br>名。域名时需要配置域名解析服务<br>器。                                                                       |
|            |                       |                     | 2、重定向文件名可以是自定义的任<br>意文件。也可以写成\$MA.cfg,表示<br>设备的 MAC 对应的.cfg 文件。MA<br>必须大写。                                        |
|            |                       |                     | <b>3、tftp、ftp、http、https</b> 必须小写。                                                                                |
|            |                       |                     | 4、本参数只能反直任通能文件中。<br>5、关于使用场景参见表 3-3 配置文件使用场景表的场景 4。                                                               |
| [PROFILE]  | PHONE_n               | 分机 n 的号码            | <b>n</b> 的范围: <b>1~</b> 设备支持的最大分机<br>数。                                                                           |
|            | PASSWD_n              | 分机n对应的密码            |                                                                                                    |
|            | REG_n                 | 分机n对应注册标志           | On: 分机对应账号开启注册。<br>Off: 分机对应账号不注册。                                                                                |
| [PASSWORD] | WEB_PASSEORD          | 管理员登录 Web 界<br>面的密码 | 长度为 8-16 个字符,不能包含'&'<br>或'='符号。                                                                                   |
|            | WEB_OPER_PASSWO<br>RD | 操作员登录 Web 界 面的密码    | 长度为 8-16 个字符,不能包含'&'<br>或'='符号。                                                                                   |
| [SYSTEM]   | RTP_PORT_MIN          | RTP 端口最小值           | 取值范围: 3000~65535                                                                                                  |
|            | RTP_PORT_MAX          | RTP 端口最大值           | 取值范围: 3020~65535                                                                                                  |

| 节点名                      | 参数名              | 参数含义                | 设定范围                                        |
|--------------------------|------------------|---------------------|---------------------------------------------|
|                          | DTMF_METHOD      | DTMF 传输方式           | 2833: RFC2833                               |
|                          |                  |                     | AUDIO:透传                                    |
|                          |                  |                     | INFO: SIP INFO                              |
|                          |                  |                     | 2833+INFO: RFC2833+ SIP INFO                |
|                          | DEFAULT_CODEC    | 支持的编解码              | 各型号支持的编解码参见相应<br>的《用户手册》或《管理员手册》。           |
| [OPTIONAL]               | SDP_USING_NAT    | SDP 使用 NAT 地址<br>开关 | <b>yes:</b> 使用广域网地址<br>no:使用本机 <b>IP</b> 地址 |
|                          | NAT_KEEP_ALIVE   | NAT 穿越开关            | on: 开启/off: 关闭                              |
|                          | NAT_EXPIRE       | NAT刷新间隔             | 取值范围:大于 14 秒,默认值 60<br>秒。                   |
|                          | COUNTRY          | 国家 ID,用国家拨<br>号代码表示 | -                                           |
|                          | DIGIT_ON_TIME    | DTMF 信号持续时<br>间     | 取值范围: 50-150 毫秒,默认值<br>100 毫秒。              |
|                          | DIGIT_OFF_TIME   | DTMF 码间信号间<br>隔     | 取值范围: 50-150 毫秒,默认值<br>100 毫秒。              |
| [NETWORK]                | LLDP_ENABLE      | LLDP 开关             | on: 开启/off: 关闭                              |
| 注:此部分参数适用                | LLDP_TX_INTERVAL | LLDP 消息发送周期         | 5~3600秒,默认30秒。                              |
| <b>丁</b> 本乂所述的所有型<br>号设备 |                  |                     | 注:LLDP开启时,需要配置该参数。                          |
| 5 0 日                    | DATA_VLAN        | 全局 VLAN             | yes:开启/no:关闭                                |
|                          |                  |                     | 注:多业务 VLAN 时,全局 VLAN                        |
|                          |                  |                     | 需关闭。                                        |
|                          | DATA_VLAN_TAG    | 全局 VLAN 标签          | 取值范围: 1~4094                                |
|                          | DATA_VLAN_QOS    | 全局 VLAN 优先级         | 取值范围: 0~7                                   |
|                          | DATA_VLAN_GETIP  | 全局 VLAN 地址获取        | 1: DHCP                                     |
|                          |                  | 方式                  | 0: STATIC                                   |
|                          |                  |                     | 注:当DATA_VLAN_GETIP=0                        |
|                          |                  |                     | 时,                                          |
|                          |                  |                     | DATA_GATEWAY                                |
|                          | DATA_IPADDR      | 全局 IP 地址            | 当 DATA_VLAN_GETIP=0 时,需                     |
|                          | DATA_NETMASK     | 全局子网掩码              | 要配置。                                        |
|                          | DATA_GATEWAY     | 全局网关地址              |                                             |
|                          | VOICE_VLAN       | 语音 VLAN 开关          | ves:开启/no:关闭                                |
|                          | _                |                     | 注: 开启多业务 VLAN Mode 2 时,                     |
|                          |                  |                     | 语音 VLAN 需关闭                                 |
|                          | VOICE_VLAN_TAG   | 语音 VLAN 标签          | 取值范围: 1~4094                                |
|                          | VOICE_VLAN_QOS   | 语音 VLAN 优先级         | 取值范围: 0~7                                   |
|                          | VOICE_VLAN_GETIP | 语音 VLAN 地址获取        | 1: DHCP                                     |
|                          |                  | 方式                  | 0: STATIC                                   |
|                          |                  |                     | 注:当VOICE_VLAN_GETIP =0                      |
|                          |                  |                     | 时,需要配置 VOICE_IPADDR、                        |
|                          |                  |                     | VOICE_NETMASK和<br>VOICE GATEWAY             |
|                          | VOICE IPADDR     | 语音 VLAN IP 地址       | <br>当 VOICE VLAN GETIP =0 时, 需              |

| 节点名                                                                                                   | 参数名              | 参数含义                  | 设定范围                                                                                                    |
|----------------------------------------------------------------------------------------------------|------------------|-----------------------|----------------------------------------------------------------------------------------------------|
|                                                                                                    | VOICE_NETMASK    | 语音VLAN子网掩码            | 要配置。                                                                                                    |
|                                                                                                    | VOICE_GATEWAY    | 语音 VLAN 网关地址          |                                                                                                    |
|                                                                                                    | SIP_FG_VLAN      | 多业务 VLAN Mode<br>2 开关 | yes: 开启/no: 关闭<br>注: 开启多业务 VLAN Mode 2 时,<br>语音 VLAN 需关闭。                                                                                                    |
|                                                                                                    | SIP_VLAN_TAG     | SIP VLAN 标签           | 取值范围: 1~4094                                                                                                    |
|                                                                                                    | SIP_VLAN_QOS     | SIP VLAN 优先级          | 取值范围: 0~7                                                                                                    |
|                                                                                                    | RTP_VLAN_TAG     | RTP VLAN 标签           | 取值范围: 1~4094                                                                                                    |
|                                                                                                    | RTP_VLAN_QOS     | RTP_VLAN 优先级          | 取值范围: 0~7                                                                                                    |
|                                                                                                    | BOA_VLAN         | 管理 VLAN 开关            | yes:开启/no:关闭                                                                                                    |
|                                                                                                    | BOA_VLAN_TAG     | 管理 VLAN 标签            | 取值范围: 1~4094                                                                                                    |
|                                                                                                    | BOA_VLAN_QOS     | 管理 VLAN 优先级           | 取值范围: 0~7                                                                                                    |
|                                                                                                    | BOA_VLAN_GETIP   | 管理 VLAN 地址获取<br>方式    | 1: DHCP<br>0: STATIC<br>注: 当 BOA_VLAN_GETIP =0<br>时,需要配置 BOA_IPADDR、<br>BOA_NETMASK 和<br>BOA_GATEWAY                                                              |
|                                                                                                    | BOA_IPADDR       | 管理 VLAN IP 地址         | 当 BOA_VLAN_GETIP =0 时, 需要                                                                                                    |
|                                                                                                    | BOA_NETMASK      | 管理VLAN子网掩码            | 配置。                                                                                                    |
|                                                                                                    | BOA_GATEWAY      | 管理 VLAN 网关地址          |                                                                                                    |
|                                                                                                    | TIME_SERVER      | 时间服务器                 |                                                                                                    |
| [NETWORK]]<br>注:此部分参数适用<br>MX60/<br>/MX100G/MX100G-<br>S/MX120/<br>/OM80/OM200/MX6<br>0E/OM200C/MX120 | ETH0_DHCP        | 设备 IP 地址获取方<br>式      | on: 动态获取设备 IP 地址,不要<br>配置 LOCAL_IP_ADDRESS,<br>ETH0_NETMASK,GATEWAY<br>off: 静态配置设备 IP 地址,需要<br>配置 LOCAL_IP_ADDRESS,<br>ETH0_NETMASK,GATEWAY                       |
| G型号设备                                                                                                 | LOCAL_IP_ADDRESS | 静态配置设备的 IP 地址         |                                                                                                    |
|                                                                                                    | ETH0_NETMASK     | 静态配置设备的子<br>网掩码       |                                                                                                    |
|                                                                                                    | GATEWAY          | 静态配置设备的网<br>关地址       |                                                                                                    |
|                                                                                                    | DNS_RESOLVE      | 域名解析服务开关              | on: 开启/off: 关闭                                                                                                    |
|                                                                                                    | DNS_SERVER       | 首选 DNS 服务器            |                                                                                                    |
|                                                                                                    | DNS_SERVER2      | 备用 DNS 服务器            |                                                                                                    |
|                                                                                                    | TIMEZONE         | 时区                    | 取值与 Web 界面上的取值的对应关系如于<br>冒号前为参数取值。<br>•Midway: (GMT-11:00) 中途岛<br>•Honolulu: (GMT-10:00) 夏威夷檀香山<br>•Anchorage: (GMT-09:00) 阿拉斯加安克雷奇<br>•Tijuana: (GMT-08:00) 提亚瓦纳 |
|                                                                                                    |                  |                       | ●Deriver: (GMT-07:00)                                                                                                    |

0

| 节点名 | 参数名 | 参数含义 |                                    |
|-----|-----|------|------------------------------------|
|     |     |      | ●Indianapolis: (GMT-05:00) 印地安纳波利斯 |
|     |     |      | ●Glace_Bay: (GMT-04:00) 格莱斯贝       |
|     |     |      | ●South_Georgia: (GMT-04:00) 南乔治亚   |
|     |     |      | ●Newfoundland: (GMT-03:30) 纽芬兰     |
|     |     |      | ●Buenos_Aires: (GMT-03:00) 布宜诺斯艾利  |
|     |     |      | ●Cape_Verde: (GMT-02:00) 维德角       |
|     |     |      | ●London: (GMT) 伦敦                  |
|     |     |      | ●Amsterdam: (GMT+01:00) 阿姆斯特丹      |
|     |     |      | ●Cairo: (GMT+02:00) 开罗             |
|     |     |      | ●Tel_Aviv: (GMT+02:00) 以色列         |
|     |     |      | ●Harare: (GMT+02:00) 津巴布韦          |
|     |     |      | ●Moscow: (GMT+03:00) 莫斯科           |
|     |     |      | ●Tehran: (GMT+03:30) 德黑兰           |
|     |     |      | ●Muscat: (GMT+04:00) 马斯喀特          |
|     |     |      | ●Dubai: (GMT+04:00) 阿拉伯联合酋长国       |
|     |     |      | ●Kabul: (GMT+04:30) 喀布尔            |
|     |     |      | ●Calcutta: (GMT+05:30) 加尔各答        |
|     |     |      | ●Karachi: (GMT+05:00) 卡拉奇          |
|     |     |      | ●Almaty: (GMT+06:00) 阿拉木图          |
|     |     |      | ●Bangkok: (GMT+07:00) 曼谷           |
|     |     |      | ●Jakarta: (GMT+07:00) 印度尼西亚        |
|     |     |      | ●Beijing: (GMT+08:00) 北京           |
|     |     |      | ●Taipei: (GMT+08:00) 台北            |
|     |     |      | ●Singapore: (GMT+08:00) 新加坡        |
|     |     |      | ●Kuala_Lumpur: (GMT+08:00) 马来西亚    |
|     |     |      | ●Tokyo: (GMT+09:00) 东京             |
|     |     |      | ●Canberra: (GMT+10:00) 堪培拉         |
|     |     |      | ●Adelaide: (GMT+10:00) 亚特雷德        |
|     |     |      | ●Magadan: (GMT+11:00) 马加丹          |
|     |     |      | ●Auckland: (GMT+12:00) 奥克兰         |

| 节点名                                                                   | 参数名                         | 参数含义                                                                                           | 设定范围                                                                                                    |
|-----------------------------------------------------------------------|-----------------------------|------------------------------------------------------------------------------------------------|----------------------------------------------------------------------------------------------------|
| [ATA]<br>此部分参数适用<br>HX4E/MX8A/WROC<br>2000/WROC3000/O<br>M20/OM50型号设备 | Bridge_ConnectionMode       | 设备 IP 地址获取方<br>式                                                                               | STATIC:静态配置设备 IP 地址,<br>需要配置 Bridge_ipaddr,<br>Bridge_netmask,<br>Bridge_gateway,<br>Bridge_primary_dns,<br>Bridge_primary_dns,<br>Bridge_secondary_dns<br>DHCP:动态获取设备 IP 地址,<br>需要配置<br>Bridge_dhcp_manual_dns,<br>Bridge_dhcp_sec_dns<br>PPPOE: PPPoE 拨号获取设备 IP<br>地址,需要配置<br>Bridge_pppoe_user,<br>Bridge_pppoe_user,<br>Bridge_pppoe_pass,<br>Bridge_pppoe_manual_dns,<br>Bridge_pppoe_manual_dns,<br>Bridge_pppoe_sec_dns |
|                                                                       | Bridge_ipaddr               | 静态配置设备的 IP<br>地址                                                                               |                                                                                                    |
|                                                                       | Bridge_netmask              | 静态配置设备的子<br>网掩码                                                                                |                                                                                                    |
|                                                                       | Bridge_gateway              | 静态配置设备的网<br>关地址                                                                                |                                                                                                    |
|                                                                       | Bridge_primary_dns          | 静态配置设备 IP 地<br>址时,手动配置首选<br>DNS 服务器地址                                                          |                                                                                                    |
|                                                                       | Bridge_secondary_dns        | 静态配置设备 IP 地<br>址时,手动配置备用<br>DNS 服务器地址                                                          |                                                                                                    |
|                                                                       | Bridge_dhcp_manual_dn<br>s  | DHCP 方式下 DNS<br>配置方式                                                                           | <ol> <li>0: DHCP 获取 IP 地址时同时获取</li> <li>DNS 地址</li> <li>1: DHCP 获取 IP 地址时手动配置</li> <li>DNS 地址</li> </ol>                                                                                                    |
|                                                                       | Bridge_dhcp_pri_dns         | DHCP 获取 IP 地址<br>时 手 动 配 置 首 选<br>DNS 服务器地址                                                    |                                                                                                    |
|                                                                       | Bridge_dhcp_pri_dns         | DHCP 获取 IP 地址<br>时 手 动 配 置 备 用<br>DNS 地址                                                       |                                                                                                    |
|                                                                       | Bridge_pppoe_user           | PPPoE 用户名                                                                                      |                                                                                                    |
|                                                                       | Bridge_pppoe_pass           | PPPoE 密码                                                                                       |                                                                                                    |
|                                                                       | Bridge_pppoe_manual_d<br>ns | PPPoE 方式下 DNS<br>配置方式                                                                          | <ol> <li><b>0: PPPoE</b> 拨号方式获取 IP 地址时<br/>同时获取 DNS 地址</li> <li><b>1: PPPoE</b> 拨号方式获取 IP 地址时<br/>手动配置 DNS 地址</li> </ol>                                                                                                    |
|                                                                       | Bridge_pppoe_pri_dns        | PPPoE         拨号方式获           取         IP         地址时手动配           置首选         DNS         地址 |                                                                                                    |
|                                                                       | Bridge_pppoe_sec_dns        | <b>PPPoE</b> 拨号方式获<br>取 <b>IP</b> 地址时手动配<br>置备用 <b>DNS</b> 地址                                  |                                                                                                    |

| 节点名 | 参数名 | 参数含义 | 设定范围                                    |
|-----|-----|------|-----------------------------------------|
|     | TZ  | 时区   | 参数取值和 Web 界面的选项对应<br>关系如下,冒号前为参数取值:     |
|     |     |      | ●UCT11: (GMT-11:00) 中途岛,萨摩亚             |
|     |     |      | ●UCT10: (GMT-10:00) 夏威夷时间               |
|     |     |      | ●NAS09: (GMT-09:00) 阿拉斯加时间              |
|     |     |      | ●PST08: (GMT-08:00) 美国西部标准时间<br>(太平洋时间) |
|     |     |      | ●MST07: (GMT-07:00) 北美山区标准时间            |
|     |     |      | ●YST07: (GMT-07:00) 亚利桑那                |
|     |     |      | ●CST06: (GMT-06:00) 北美中部标准时间            |
|     |     |      | ●UCT06: (GMT-06:00) 美国中部时间              |
|     |     |      | ●UCT05: (GMT-05:00) 印第安那东,哥伦比<br>亚      |
|     |     |      | ●EST05: (GMT-05:00) 美国东部标准时间            |
|     |     |      | ●AST04: (GMT-04:00) 大西洋时间,巴西西<br>部      |
|     |     |      | ●UCT04: (GMT-04:00) 玻利维亚,委内瑞拉           |
|     |     |      | ●UCT03: (GMT-03:00) 圭亚那                 |
|     |     |      | ●EBS03: (GMT-03:00) 巴西东部,格陵兰岛           |
|     |     |      | ●NOR02: (GMT-02:00) 大西洋中部               |
|     |     |      | ●EUT01: (GMT-01:00) 亚述尔群岛               |
|     |     |      | ●UCT_000: (GMT) 冈比亚,利比里亚,摩洛<br>哥        |
|     |     |      | ●GMT_000: (GMT)英格兰                      |
|     |     |      | ●MET_001: (GMT+01:00) 捷克                |
|     |     |      | ●MEZ_001: (GMT+01:00) 德国                |
|     |     |      | ●UCT_001: (GMT+01:00) 突尼斯               |
|     |     |      | ●EET_002: (GMT+02:00) 希腊/乌克兰            |
|     |     |      | ●TCT_002: (GMT+02:00) 土耳其/伊斯坦布尔         |
|     |     |      | ●SAS_002: (GMT+02:00) 南非                |
|     |     |      | ●JCT_002: (GMT+02:00) 津巴布韦/哈拉雷          |
|     |     |      | ●YCT_002: (GMT+02:00) 以色列/耶路撒冷          |
|     |     |      | ●IST_003: (GMT+03:00) 伊拉克,约旦,科威特        |
|     |     |      | ●MSK_003: (GMT+03:00) 莫斯科冬季时间           |
|     |     |      | ●UCT_003:30: (GMT+03:30) 伊朗/德黑兰         |
|     |     |      | ●UCT_004: (GMT+04:00) 亚美尼亚              |
|     |     |      | ●MCT_004: (GMT+04:00) 莫斯科夏季时间           |
|     |     |      | ●DCT_004: (GMT+04:00) 阿联酋/迪拜            |
|     |     |      | ●UCT_005: (GMT+05:00) 巴基斯坦, 亚洲          |
|     |     |      | ●UCT_005:30: (GMT+05:30) 印度             |
|     |     |      | ●UCT_006: (GMT+06:00) 孟加拉国,亚洲           |
|     |     |      | ●UCT_007: (GMT+07:00) 泰国,亚洲             |
|     |     |      | ●YCT_007: (GMT+07:00) 印度尼西亚/雅加达         |
|     |     |      | ●CCT_008: (GMT+08:00) 中国北京/香港/重庆        |
|     |     |      | ●SST_008: (GMT+08:00) 新加坡               |
|     |     |      | ●AWS_008: (GMT+08:00) 澳大利亚西部标准<br>时间    |
|     |     |      | ●MCT_008: (GMT+08:00) 马来西亚/吉隆坡          |
|     |     |      | ●BCT_008: (GMT+08:00) 巴厘岛               |
|     |     |      | ●TCT_008: (GMT+08:00) 台湾                |
|     |     |      | ●FCT_008: (GMT+08:00) 菲律宾/马尼拉           |
|     |     |      | ●JST_009: (GMT+09:00) 日本/东京             |
|     |     |      | ●HST_009: (GMT+09:00) 韩国                |
|     |     |      | ●KST_009: (GMT+09:00) 朝鲜                |
|     |     |      | ●UCT_009:30: (GMT+09:30) 澳大利亚中部标        |
|     |     |      | (井町1日)                                  |

| 节点名                                                             | 参数名          | 参数含义                                           | 设定范围                                                                                                    |
|-----------------------------------------------------------------|--------------|------------------------------------------------|----------------------------------------------------------------------------------------------------|
|                                                                 |              |                                                | <ul> <li>●UCT_010: (GMT+10:00) 关岛</li> <li>●AES_010: (GMT+10:00) 澳大利亚(昆士<br/>兰,塔斯马尼亚,新南威尔斯州,澳洲首都区,<br/>维多利亚)</li> <li>●UCT_011: (GMT+11:00) 所罗门群岛</li> <li>●UCT_012: (GMT+12:00) 斐济</li> <li>●NZS_012: (GMT+12:00) 新西兰</li> </ul> |
| [TDM]<br>此部分参数适用<br>MX100G/MX100G-S<br>型号设备                     | TDM_DS1_TYPE | 选择 E1 或 T1                                     | 取值范围: E1 或 T1, 默认值 E1。                                                                                                    |
|                                                                 | TDM_DS0_TYPE | PCM 编码类型                                       | 取值范围: aLaw 或 uLaw, 默认值 aLaw                                                                                                    |
| [ISDN]<br>此部分参数适用<br>MX100G/MX100G-S<br>型号设备                    | ISDN_TYPE_X  | 信令标准                                           | 取值范围: CCITT, NI2, DMS100,<br>DMS250, 5ESS, 默认值 CCITT。<br>注: 一般 T1 卡采用 NI2, E1 卡采<br>用 CCITT。                                                                                                    |
|                                                                 | ISDN_HUNT_X  | 搜索空闲时隙的方式                                      | 搜索空闲时隙的方式。<br>• FORWARD:顺序。电话打进时,<br>首先查找时隙 1 是否空闲;如果<br>时隙 1 忙,查找时隙 2 是否空闲;<br>以此类推。<br>• BACKWARD: 倒序。从后往前查<br>找空闲时隙。<br>• CIRCULAR:循环。电话打进时,<br>都会从上一次选择的那个时隙开<br>始按照从左到右的顺序选择下一<br>个空闲时隙。<br>默认值为 FORWARD,顺序。                 |
|                                                                 | ISDN_GRID_X  | ISDN 启用                                        | 0:不启用<br>1: 启用 ISDN1<br>2: 启用 ISDN2<br>3: 启用 ISDN3<br>4: 启用 ISDN4                                                                                                    |
| [ROUTE]                                                         |              | 配置路由                                           | 请参见《用户手册》。                                                                                                    |
| [IPTABLE]<br>适用于 HX4E、、<br>MX8A、MX60、<br>MX60E、MX120、<br>MX120G |              | 将授权的 IP 地址添加到此表中, 网关将只对来自授权 IP 地址的 VoIP 信令进行处理 | [IPTABLE]<br>x.x.x.x Allow<br>x.x.x.x Allow<br>x.x.x.x Allow<br>                                                                                                    |

说明

- 能在设备 Web 界面上配置的功能,基本上都能在配置文件中设置参数进行更新。
- 同一参数既可以在通配文件中配置生效,也可以在 MAC 命名的文件中配置生效,只有 GEN\_URL 参数例外,必须在通配文件中配置才能生效。
- 参数的生效优先级:重定向文件 > MAC 命名的文件 > 通配文件。
   当通配文件、MAC 命名的文件、重定向文件三个文件中存在重复参数时,设备会生效重定向文件中的设定值。

当通配文件、MAC 命名的文件两个文件中存在重复参数时,设备会生效 MAC 命名的文件中的 设定值。

大部分参数都是实时生效的,只有与网络、注册相关的部分参数需要设备重启后才会生效(设备会根据需要自动重启)。

## 3.3 编辑配置文件

您可从本文附录中下载配置文件模板,模板中涵盖了常用参数,如需获取含其它参数的配置文件模板,请联系迅时客服处或经销商。

从下表中选择不同场景下所对应的配置文件。参数说明参见表 3-2。

| 表3-3 | 配置文件使用场景表 |
|------|-----------|
|------|-----------|

| 编号 | 场景                                                                  | 使用说明                                                                                                    |
|----|---------------------------------------------------------------------|----------------------------------------------------------------------------------------------------|
| 1  | 远程自动管理一台设备                                                          | ACS上准备一个配置文件,通配文件和 MAC 命名文件任选其一即可。                                                                                                    |
| 2  | 远程自动管理 A、B、C 三台型号相同<br>的设备,有部分参数只需要给 C 更新。                          | <ol> <li>ACS上准备一个通配文件,配置三台设备一致的参数。</li> <li>同台ACS上准备以C的MAC地址命名的配置文件,配置C<br/>需要更新的部分参数。</li> </ol>                                                                                                    |
| 3  | 远程自动管理 A、B、C 三台型号相同<br>的设备,有参数 α均需要给 A、B、C<br>更新,但 C 对应的值有别于 A 和 B。 | <ol> <li>ACS 上准备一个通配文件,配置三台设备一致的参数,并配置参数 α 为 A 和 B 需要更新的值。</li> <li>同台 ACS 上准备以 C 的 MAC 地址命名的配置文件,配置参数 α 为 C 需要更新的值。</li> <li>通配文件和 MAC 命名配置文件有重复参数时,设备会生效以 MAC 命名的文件中的参数。</li> </ol>                                                                  |
| 4  | 通配文件和各设备对应的 MAC 命名的文件不在同台 ACS 上。                                    | <ol> <li>ACS1上准备一个通配文件,配置参数GEN_URL。假设ACS<br/>2 是 tftp 服务器,则 GEN_URL = tftp://ACS 2 的地址<br/>/\$MA.cfg。</li> <li>ACS2上准备各设备对应的 MAC 地址命名的.cfg 文件。</li> <li>注: \$MA.cfg 表示各设备对应的 MAC 地址命名的.cfg 文件,设<br/>备读取到该参数时会根据自身的 MAC 地址,自动转换成对应的<br/>文件名。</li> </ol> |

<u>入</u> 注意

● \$MA.cfg 中 MA 必须大写。

- ACS2的地址可以是 IP 地址,也可以是域名。地址为域名时,需要配置域名解析服务器:登入 设备 Web 界面,点击"基本配置 > 网络",配置域名解析服务器。
- ACS 是 FTP、HTTP 或 HTTPS 服务器时, GEN\_URL 的书写规则参见表 3-2。

#### 编辑通配文件

#### 图3-2 通配文件

| 🗏 common.cfg - 写字相                                                       | ś 📃 🗖 🔀                                     |
|--------------------------------------------------------------------------|---------------------------------------------|
| 文件(F) 编辑(E) 查看(V)                                                        | 插入(I) 格式(0) 帮助(H)                           |
| D 🛩 🖬 🍯 🖻 州                                                              | X 🗈 🛍 🖍 🖷                                   |
| <config.ini><br/>[DIGITMAP]<br/>DEFAULT_DIGIT_MAP<br/>[SIP]</config.ini> | = (01[3-5,8]xxxxxxxx 010xxxxxxxx 02xxxxxxxx |
| SIP_REG_EXPIRES                                                          | = 600<br>-                                  |
| SIP_REGISTRATION :<br>[AUTOPROVISION]                                    | -<br>-                                      |
| FIRM_UPGRADE :                                                           | = N                                         |
| FIRM_URL :                                                               | =                                           |
| UPGRADE_TYPE :                                                           | = 0                                         |
| CFG_INTVL :                                                              | = 3600                                      |
| GEN_URL :                                                                | -                                           |

#### 表3-4 配置文件更新举例及说明

| 举例     | <pre><config.ini> [DIGITMAP] #Digit map describes the dialing plan used in your country DEFAULT_DIGIT_MAP= (*x.T *1xx [2-9]11 1[2-9]xxxxxxxx [2-9]1[0,2-9]xxxxxxx [2-9][0,2- 9]xxxxxxx) [SIP] #Enter the SIP proxy address here SIP_PROXY = #Enter the SIP registration server address here SIP_REGISTRATION = 192.168.2.100</config.ini></pre>                                                                                                    |
|--------|----------------------------------------------------------------------------------------------------|
| 基本规则说明 | <ol> <li>首行必须是<config.ini>,必须小写且中间无空格。</config.ini></li> <li>行首字母是#的,当前行不生效。</li> <li>配置文件由参数节点和参数组成,参数必须放在对应的参数节点下。<br/>如例子中,         [DIGITMAP] 和 [SIP] 是 参 数 节 点 。 DEFAULT_DIGIT_MAP 、 SIP_PROXY 和<br/>SIP_REGISTRATION 是参数。         参数 DEFAULT_DIGIT_MAP 必须放在参数节点[DIGITMAP]下面,参数 SIP_PROXY 和<br/>SIP_REGISTRATION 必须放在参数节点[DIGITMAP]下面,参数 SIP_PROXY 和<br/>SIP_REGISTRATION 必须放在参数节点[SIP]下面。     </li> <li>参数节点必须独立分配一行,参数节点名用中括号括起来,且不可有空格。</li> <li>参数行中,如果参数的设定值为空时,参数后面也必须有'='。</li> <li>参数名和'='之间用空格或 tab 间隔, '='与参数值之间也用空格或 tab 间隔。</li> <li>参数节点和参数名必须大写。</li> </ol> |

### 编辑 MAC 命名配置文件

#### 图3-3 MAC 命名配置文件

| IAC_oriente               | d.cfg - 写字板          |       |
|---------------------------|----------------------|-------|
| 文件(F) 编辑(E)               | 查看(V) 插入(I) 格式(O) 帮助 | ) (ዝ) |
| D 🖻 🔒 🎒                   | À 👭 % 🖻 🛍 🗠 💁        |       |
| <config.ini></config.ini> |                      |       |
| [PROFILE]                 |                      |       |
| PHONE_1                   | =                    |       |
| PASSWD_1                  | =                    |       |
| REG_1                     | =                    |       |
| PHONE_2                   | =                    |       |
| PASSWD_2                  | =                    |       |
| REG_2                     | =                    |       |
| PHONE_3                   | =                    |       |
| PASSWD_3                  | =                    |       |
| REG_3                     | =                    |       |
| PHONE_4                   | =                    |       |
| PASSWD_4                  | =                    |       |
| REG_4                     | =                    |       |
|                           |                      |       |

## 3.4 加密配置文件

为了防止设备的配置被非法截取,推荐使用迅时设备配套的加密工具 mxenc(用于 Linux 系统)或 Enc\_Dec.exe(用于 Windows 系统)对配置文件进行加密,再放置于 ACS 上。当前仅支持 MAC 文件加密。

#### Linux 版加密

步骤1 获取加密工具 mxenc,并放置于 Linux 系统的 PC 机上。

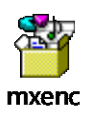

- 步骤 2 用 chmod 保证工具的可执行权限(命令: chmod 777 mxenc)。
- 步骤3 将配置文件上传到与 mxenc 工具同一目录下。
- 步骤 4 运行 mxenc, 命令格式: ./mxenc 未加密文件名加密后文件名 MAC 地址。 加密后文件名必须符合 MAC 命名配置文件的命名规则。参见 3.1 配置文件类型说明。

#### Windows 版加密

步骤1 获取加密工具 Enc\_Dec.exe,并放置于 Windows 系统的 PC 机上。

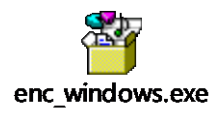

÷

■ 加解密

步骤2 建立两个文件夹,分别存放需要加密的源文件和输出的加密文件。

|                    | top加密工具                                                       |                                   |                                    |                      |  |
|--------------------|---------------------------------------------------------------|-----------------------------------|------------------------------------|----------------------|--|
| _                  | 名称 ^                                                          | 修改日期                              | 类型 大小                              |                      |  |
|                    | autop加密工具                                                     | 2016/11/22 13:27                  | 文件夹                                |                      |  |
|                    | 加密文件                                                          | 2016/11/22 13:27                  | 文件夹                                |                      |  |
| *                  | 明文文件                                                          | 2016/11/22 13:27                  | 文件夹                                |                      |  |
|                    |                                                               |                                   |                                    |                      |  |
| <mark>}</mark> → a | autop加密工具 > autop加密工具                                         | Į                                 |                                    |                      |  |
| <b>····</b> > a    | utop加密工具 > autop加密工具<br>名称                                    | 【<br>~ 修改日期                       | 类型                                 | 大小                   |  |
| > a                | autop加密工具 → autop加密工具<br>名称<br>III Enc_Dec.exe                | <b>Q</b> 修改日期<br>2016/11/1        | 类型<br>7 11:28 应用程序                 | 大小<br>14 KB          |  |
| • • • •            | utop加密工具 → autop加密工<br>名称<br>E Enc_Dec.exe<br>図 EncDecDLL.dll | ・ 修改日期<br>2016/11/1<br>2016/11/18 | 类型<br>7 11:28 应用程序<br>14:05 应用程序扩展 | 大小<br>14 KB<br>34 KB |  |

步骤 4 点击浏览选择步骤 2 中建立的对应目录。明文文件和加密文件均以 MAC.cfg 命名。切勿将文件源 文件和加密文件保存在同一目录中,否则源文件将会被覆盖。

| ■ 加解密      |                                     | _ |    | × |
|------------|-------------------------------------|---|----|---|
| MAC加密 通配加密 |                                     |   |    |   |
| 选择源文件目录:(  | C:\Users\rltong\Desktop\autop加密工具\明 | 玟 | 浏览 |   |
| 选择输出文件目录:( | C:\Users\rltong\Desktop\autop加密工具\加 | 密 | 浏览 |   |
|            | 加密                                  |   |    |   |

步骤5点击加密。出现"加密完成,共加密X个文件"提示后即表示加密成功,并输出加密文件;

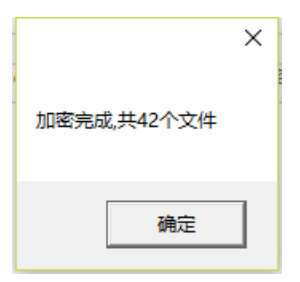

## 

设备只要获取到 ACS 服务器链接地址即可下载配置文件。本文以 MX 为例说明。

## 4.1 手动配置

设备会从手动配置的 ACS 服务器链接地址获取配置文件和固件。

图4-1 手动配置 ACS URL

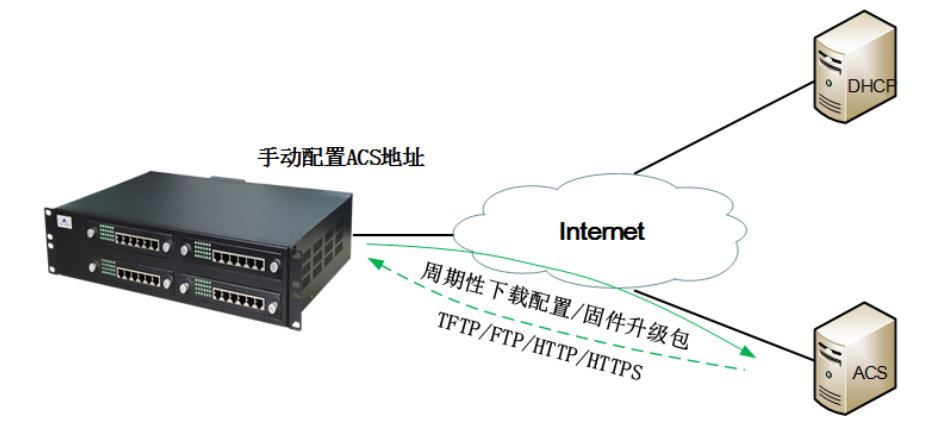

**步骤 1** 登入设备的 Web 界面,点击"高级配置 > 系统",勾选"自动管理",在展开的参数项中设置 "ACS 地址"。

#### 表4-1 服务器 URL 的填写格式

| 服务器类型    | 地址格式           |
|----------|----------------|
| TFTP 服务器 | tftp://ACS 地址  |
| FTP 服务器  | ftp://ACS 地址   |
| HTTP 服务器 | http://ACS 地址  |
| HTTPS    | https://ACS 地址 |

按上述格式配置 "ACS 地址"。用 FTP、HTTP 或 HTTPS 服务器时,还需要填写 ACS 服务器上 预设的 "用户名"和 "密码",并提交。

#### 图4-2 手动配置 ACS 地址配置界面

| ОМ20 | 管理员            |              |      |     |     |     |        |            | 找不到想要的       | 的功能?这!       | 里试试Q         | <u>产品信息</u>  | 反馈   | 重启 | <u>退出</u> |
|------|----------------|--------------|------|-----|-----|-----|--------|------------|--------------|--------------|--------------|--------------|------|----|-----------|
| 状态   | 基本设置           | 分机设置         | 外线设置 | 组   | 网设置 |     | 应用服务   | Ē          | 级设置          | 系统]          | [具           | 日志           |      |    |           |
|      |                |              | 系统   | 功能码 | 加密  | 路由表 | 拨号检测   | 提示音        | SIP 兼容性      | DTMF         | 安全配置         | 白名单          | 通话记录 |    |           |
|      | 0.00000000     |              |      |     |     |     |        |            |              |              |              |              |      |    |           |
| 自动管  | 會理             |              |      |     |     |     |        |            |              |              |              |              |      |    | -         |
|      |                |              | ● 启  | ₹ 0 | 关闭  |     |        |            |              |              |              |              |      |    |           |
|      | 通过 DHCP option | 66 获取 ACS 地址 |      |     |     |     |        |            |              |              |              |              |      |    |           |
| ſ    | ACS 地址         |              |      |     |     |     | 例:prot | ocol://211 | 1.168.5.153, | protocol : I | http , https | , tftp , ftp |      |    |           |
|      | 用户名            |              |      |     |     |     |        |            |              |              |              |              |      |    |           |
|      | 密码             |              |      |     |     |     |        |            |              |              |              |              |      |    |           |
|      | 固件更新           |              |      |     |     |     |        |            |              |              |              |              |      |    |           |
|      | 更新模式           |              | 上电   | +周期 |     |     | •      |            |              |              |              |              |      |    |           |
|      | 更新周期           |              | 3600 | )   |     |     | 秒(范围   | I: 5~864   | 400 )        |              |              |              |      |    |           |
| TR06 | 9              |              |      |     |     |     |        |            |              |              |              |              |      |    | -         |
|      |                |              |      |     |     | 4   | 存      |            |              |              |              |              |      |    |           |
|      |                |              |      |     |     |     |        |            |              |              |              |              |      |    |           |

<u>》</u> 注意

- ACS 地址可以是 IP 地址,也可以是域名。地址为域名时,需要配置域名解析服务器:登入设备 Web 界面,点击"基本配置 > 网络",配置域名解析服务器。
- 协议头 tftp、ftp、http、https 必须小写。
- 若设备同时配置通过 DHCP 获取和手动配置 ACS 地址链接时,优先获取 DHCP 携带的 ACS 地 址链接。

步骤2 勾选"固件更新"(无需固件更新则不用勾选).

步骤3选择更新模式。更新模式有两种:

- 上电: 仅在设备上电启动时检测 ACS 上是否有配置和固件需要更新到本地。
- 上电+周期:在设备上电启动时先检测一下 ACS 上是否有配置和固件需要更新到本地,然后根据设定的周期值(默认为 3600 秒),周期性进行检测。选择该模式时,需要配置周期值。

设备可以通过接收指令远程重启设备以触发自动配置处理流程。迅时设备支持 notify 携带的重启指 令有两种:

#### 表4-2 notify 携带重启指令说明

| notify 携带指令                       | 说明                                                                                                    |
|-----------------------------------|----------------------------------------------------------------------------------------------------|
| Event: check-sync;reboot=graceful | 收到此指令,设备将会在10秒后重启。                                                                                                    |
| Event: check-sync                 | 设备会根据收到指令时的通话状态有以下几种处理:<br>若设备没有呼叫,则在 10 秒后重启设备;<br>若设备有一通时长小于 30 分钟的呼叫,则设备会在呼叫结<br>束后立即重启;<br>若设备有一通时长超过 30 分钟的呼叫,无论通话是否结<br>束,设备将在收到信令 30 分钟后重启。若在收到信令 30 |
|                                   | 分钟内结束通话,设备会立即重启。                                                                                                    |

#### 图4-3 自动管理配置界面

|                             | <ul> <li>● 启用</li> <li>● 关闭</li> </ul>              |
|-----------------------------|-----------------------------------------------------|
| 通过 DHCP option 66 获取 ACS 地址 |                                                     |
| ACS 地址                      | 例:protocol://211.168.5.153,protocol:http,https,tftp |
| 用户名                         |                                                     |
| 密码                          |                                                     |
| 固件更新                        |                                                     |
| 更新模式                        | 上电+周期                                               |
| 更新周期                        | 3600 秒 (范围: 5~86400 )                               |

- 需要检测固件升级包时,要在 ACS 上的配置文件中配置好 FIRM\_URL 参数,详细说明参见表 3-2。
- 配置文件更新后的重启约耗时40秒。
- 固件更新包括固件升级和设备重启,约耗时3分钟。

## 4.2 通过 DHCP option 66 自动发现

当设备处于通过 DHCP 获取地址的网络环境中,可在 DHCP 服务器上配置 DHCP option 66 的地 址为 ACS 的地址。设备会自动检测 DHCP 的 option 66 来获取 ACS 服务器地址链接。

如果己有的 DHCP 服务器不支持 DHCP option 66,可另搭建一个 DHCP 服务器进行配置,见步骤 1。

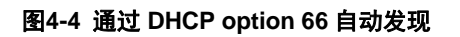

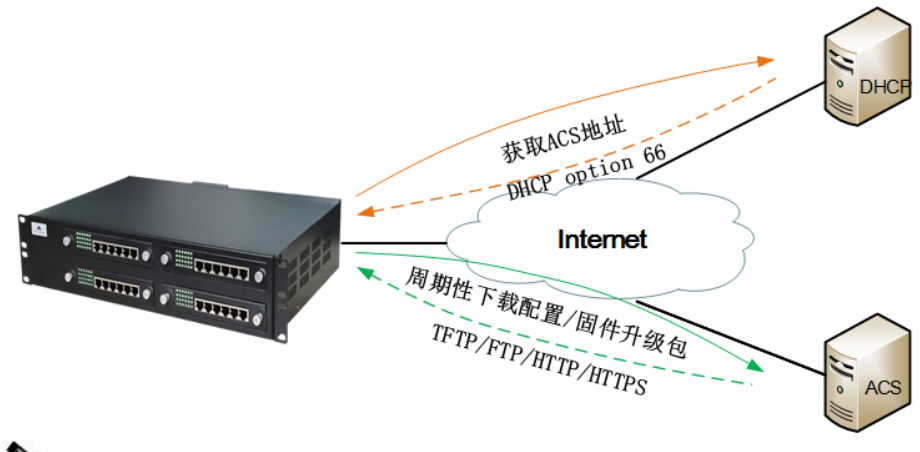

<u>)</u> 注意

若在界面上开启了"通过 DHCP option 66 获取 ACS 地址",并手动配置了 ACS 地址,则设备将先尝 试从来自 DHCP 服务器的消息中获取 ACS 地址(option 66),无法获取时使用手动配置的 ACS 地址。

**步骤 1** 在 PC 上安装 DHCP 服务器软件,以 Tftpd32 为例。打开 Tftpd32,点击 "Settings > GLOBAL",勾选 "DHCP Server"(参见图 4-5)。然后点击 "Settings > DHCP",进行如下配置,并点击 OK (参见图 4-6)。

#### 图4-5 Tftpd32 的 GLOBAL 配置界面

| 🎨 Tftpd32: Settings 📃 💌 |
|-------------------------|
| GLOBAL TFTP DHCP SYSLOG |
| Start Services          |
| Enable IPv6             |
|                         |
|                         |
|                         |
|                         |
|                         |
| OK Default Help Cancel  |

#### 图4-6 Tftpd32 的 DHCP 配置界面

| 🔆 Tftpd32: Settings       |                  |            |       | X  |  |  |  |  |
|---------------------------|------------------|------------|-------|----|--|--|--|--|
| GLOBAL   TFTP DHCP SYSLOG |                  |            |       |    |  |  |  |  |
|                           |                  |            |       |    |  |  |  |  |
| DHCP Pool definition      |                  |            |       | 1  |  |  |  |  |
| IP pool starting addres   | \$ 192.168.2.200 |            |       |    |  |  |  |  |
| Size of pool              | 10               |            |       |    |  |  |  |  |
| Boot File                 |                  |            |       |    |  |  |  |  |
| WINS/DNS Server           | 192.168.2.5      |            |       |    |  |  |  |  |
| Default router            | 192.168.2.1      |            |       |    |  |  |  |  |
| Mask                      | 255.255.0.0      |            |       |    |  |  |  |  |
| Domain Name               |                  |            |       |    |  |  |  |  |
| Additional Option         | 66 192.16        | 8.25       |       |    |  |  |  |  |
|                           |                  |            | /     |    |  |  |  |  |
| DHCP Options              |                  |            |       |    |  |  |  |  |
| Ping address befo         | re assignation   |            |       |    |  |  |  |  |
| Bind DHCP to this         | address :        | 192.168.25 | 6.221 | -  |  |  |  |  |
| Persistant leases         |                  |            |       |    |  |  |  |  |
|                           |                  |            |       |    |  |  |  |  |
|                           |                  |            |       |    |  |  |  |  |
|                           |                  |            |       |    |  |  |  |  |
|                           |                  |            |       |    |  |  |  |  |
|                           |                  |            |       |    |  |  |  |  |
|                           |                  |            |       |    |  |  |  |  |
| ОК                        | Default          | Help       | Canc  | el |  |  |  |  |

#### 表 4-2 Tftpd32 的 DHCP 配置参数

| 名称                       | 说明                                      |
|--------------------------|-----------------------------------------|
| IP pool starting address | 可分配的起始地址。                               |
| Size of pool             | 总共可分配地址个数。                              |
| Win/DNS server           | DNS 服务器地址。                              |
| Default router           | 默认路由地址。                                 |
| Mask                     | 可分配地址段对应的子网掩码。                          |
| Additional Option        | DHCP 携带的扩展参数。需设为 66,并将地址设为 TFTP 服务器的地址。 |

| 名称                        | 说明                     |
|---------------------------|------------------------|
| Bind DHCP to this address | 勾选后,选择 DHCP 服务器 IP 地址。 |

**步骤 4** 登入设备的 Web 界面,点击"基本配置 > 网络",网络类型选择为"自动获取 IP 地址",并提交。

#### 图4-7 网络配置界面

| 基本配置 | びんしょう がい あんし あんし あんし あんし あんし あんし あんし あんし あんし あんし | 线路配置                | 高级配置                          | 呼叫状态与统计           | 日志管理        | 系统工具                        | 版本信息     |
|------|--------------------------------------------------|---------------------|-------------------------------|-------------------|-------------|-----------------------------|----------|
|      |                                                  |                     |                               |                   |             |                             |          |
|      |                                                  |                     |                               |                   | 运行状态 图路     | 系统   <u>SIP</u>   <u>MG</u> |          |
| [    |                                                  | 主机名                 | AG-VoIP-GW                    | 由字母 , 数字 , " - "約 | 组成的字符串,首字符必 | 须为字母                        | ☐ ∧      |
|      | 业务接囗(eth1)                                       |                     |                               |                   |             |                             |          |
|      |                                                  | MAC 地址              | 00:0E:A9:20:15:05             |                   |             |                             |          |
|      |                                                  | 网络类型                | DHCP V                        |                   |             |                             |          |
|      |                                                  | IP 地址               | 10.129.10.125                 |                   |             |                             |          |
|      |                                                  | 子网掩码                | 255.255.0.0                   |                   |             |                             |          |
|      |                                                  | 网关地址                | 10.129.1.1                    |                   |             |                             |          |
|      | 域名解析服务器                                          |                     |                               |                   |             |                             |          |
|      |                                                  | 启用                  | <                             |                   |             |                             | _        |
|      |                                                  | 首选服务器               | 10.129.1.1 ×                  | 例:202.96.209.6    |             |                             | _        |
|      |                                                  | 备用服务器               |                               | 例:202.96.209.133  |             |                             | _        |
|      | 时间服务器                                            | *******             | 100 50 00 040                 |                   |             |                             | _        |
|      |                                                  | 目述服务者               | 198.60.22.240                 |                   |             |                             | _        |
|      |                                                  | <b>苗用版穷</b> 請<br>时区 | 133.100.9.2<br>(GMT±09:00) 北京 | ×                 |             |                             | _        |
|      | VI AN 配署                                         | 100                 | ( 0001 + 00.00 ) 3032         | •                 |             |                             | _        |
|      |                                                  |                     | ● 全局 VI AN                    | ○ 冬\//冬 VI AN     |             |                             | _        |
|      |                                                  | VLAN 标签             | 0                             | 0 9 10 10 10      |             |                             | _        |
|      |                                                  | VLAN 优先级            | 0 ( Best effort )             | ~                 |             |                             | _        |
|      |                                                  | 网络类型                | 静态 🗸                          |                   |             |                             |          |
|      |                                                  | IP 地址               |                               |                   |             |                             |          |
|      |                                                  | 子网掩码                |                               |                   |             |                             |          |
|      |                                                  | 网关地址                |                               |                   |             |                             |          |
|      |                                                  | MTU                 | 0                             | (范围:576~1500      | )           |                             |          |
|      |                                                  |                     |                               |                   |             |                             |          |
|      |                                                  |                     | 提交                            | 3                 |             |                             | <b>~</b> |

| 状态 | 基本         | 设置         | 分机设           | 置              | 外线设置     | 组网设置                          | 应用服务   | 高级设置 | 系统工具 | 日志 |  |
|----|------------|------------|---------------|----------------|----------|-------------------------------|--------|------|------|----|--|
| 网络 | 拨号规则       | 总机         | 多语言导航         | 语音管理           | 外网访问     |                               |        |      |      |    |  |
|    |            |            |               |                |          |                               |        |      |      |    |  |
|    |            |            | 设备名利          | \$ <b>?</b>    |          | OM20                          |        |      |      |    |  |
|    |            |            | 连接方式          | ť              |          | 自动获取 IP 地址                    | •      |      |      |    |  |
|    |            |            | IP 地址         |                |          | <u>固定 IP 地址</u><br>自动获取 IP 地址 |        | 1    |      |    |  |
|    |            |            | 子网掩码          | 3              |          | PPPOE                         |        | _    |      |    |  |
|    |            |            | 默认网封          | ŧ              |          | 192.168.120.1                 |        |      |      |    |  |
|    |            |            | DNS 服         | 务器             |          | ◎ 自动获取                        | ● 手动配置 |      |      |    |  |
|    | 首选 DNS 服务器 |            | 114 . 114 . 1 | 14 . 114       |          |                               |        |      |      |    |  |
|    |            | 备用 DNS 服务器 |               | 114 . 114 . 1  | 15 . 115 |                               |        |      |      |    |  |
| S  | STUN       |            |               |                |          |                               |        |      |      |    |  |
|    |            |            | STUN          |                |          | ● 启用 ○ ∋                      | ¢闭     |      |      |    |  |
|    |            |            | 07.47 RR (    | on 1941 ( 144- | 4        | · · · ·                       |        |      |      |    |  |
|    |            |            |               |                |          |                               | 保存     |      |      |    |  |
|    |            |            |               |                |          |                               |        |      |      |    |  |
|    |            |            |               |                |          |                               |        |      |      |    |  |
| 意  |            |            |               |                |          |                               |        |      |      |    |  |
|    |            |            |               |                |          |                               |        |      |      |    |  |

因为设备型号差异, Web 显示细节会与文档有出入, 但配置操作顺序和具体可配项与本文档是基本一致的。

- **步骤 5** 点击"高级配置 > 系统",勾选"自动管理",在展开的参数项中勾选"DHCP"和 "固件更新"(无需固件更新则不用勾选),选择更新模式。更新模式有两种:
  - 上电: 仅在设备上电启动时检测 ACS 上是否有配置和固件需要更新到本地。
  - 上电+周期:在设备上电启动时先检测一下 ACS 上是否有配置和固件需要更新到本地,然后根据设定的周期值(默认为 3600 秒),周期性进行检测。选择该模式时,需要配置周期值。

#### 图4-8 自动管理配置界面

| 状态  | 基本设置         | 分机设置             | 外线设置 | 组   | 网设置 | l   | 应用服务      | Ē         | 级设置             | 系统         | L首           | 日志           |      |
|-----|--------------|------------------|------|-----|-----|-----|-----------|-----------|-----------------|------------|--------------|--------------|------|
|     |              |                  | 系统   | 功能码 | 加密  | 路由表 | 拨号检测      | 提示音       | SIP 兼容性         | DTMF       | 安全配置         | 白名单          | 通话记录 |
|     | 00 143820-24 |                  |      |     |     |     |           |           |                 |            |              |              |      |
| 自动  | 管理           |                  |      |     |     |     |           |           |                 |            |              |              |      |
|     |              |                  | ◎ 启月 | 1 0 | 关闭  |     |           |           |                 |            |              |              |      |
|     | 通过 DHCP opt  | ion 66 获取 ACS 地址 |      |     |     |     |           |           |                 |            |              |              |      |
|     | ACS 地址       |                  |      |     |     |     | 例:prot    | ocol://21 | ا , 1.168.5.153 | protocol : | http , https | , tftp , ftp |      |
|     | 用户名          |                  |      |     |     |     |           |           |                 |            |              |              |      |
|     | 密码           |                  |      |     |     | E   |           |           |                 |            |              |              |      |
|     | 固件更新         |                  |      |     |     |     |           |           |                 |            |              |              |      |
|     | 更新模式         |                  | 上电   | +周期 |     |     | •         |           |                 |            |              |              |      |
|     | 更新周期         |                  | 3600 | )   |     |     | 秒 (范围     | 1: 5~864  | 400 )           |            |              |              |      |
| TR0 | 69           |                  |      |     |     |     |           |           |                 |            |              |              |      |
|     |              |                  |      |     |     |     | <b>保存</b> |           |                 |            |              |              |      |

- <u>へ</u> 注意
- 若 DHCP 的 option 66 携带的 ACS 地址是域名,需要配置域名解析服务器:登入设备 Web 界 面,点击"基本配置 > 网络",配置域名解析服务器。
- 需要检测固件升级包时,要在 ACS 上的配置文件中配置好 FIRM\_URL 参数,详细说明参见表 3-2 常用的配置参数表。
- 配置文件更新在设备重启后立即生效,约耗时40秒。
- 固件更新包括固件升级和设备重启,约耗时3分钟。

### 4.3 重定向机制

设备出厂的默认 ACS URL 通常为一个统一的地址,即指向一个默认的 ACS 服务器。如果运营商 需要建立并管理自己的 ACS 服务器,有以下两种选择:

- 1. 预先将自己 ACS 的 URL 设置到设备中;
- 2. 采用重定向机制,即设备通过访问默认的 ACS 服务器,获取运营商的 ACS 服务器的地址,并 获取对应的配置文件。具体来说,
- (1) 将默认的 ACS 服务器(ACS1)作为重定向服务器,并在设备的出厂配置中预先配置了访问 ACS1 的 URL。

- (2) 运营商将设备的配置文件放置在自己的 ACS 服务器(ACS2)上。
- (3) 在 ACS1 上放置设备的通配文件,并加入重定向参数 GEN\_URL。

#### 图4-9 通过重定向机制获取 ACS 地址

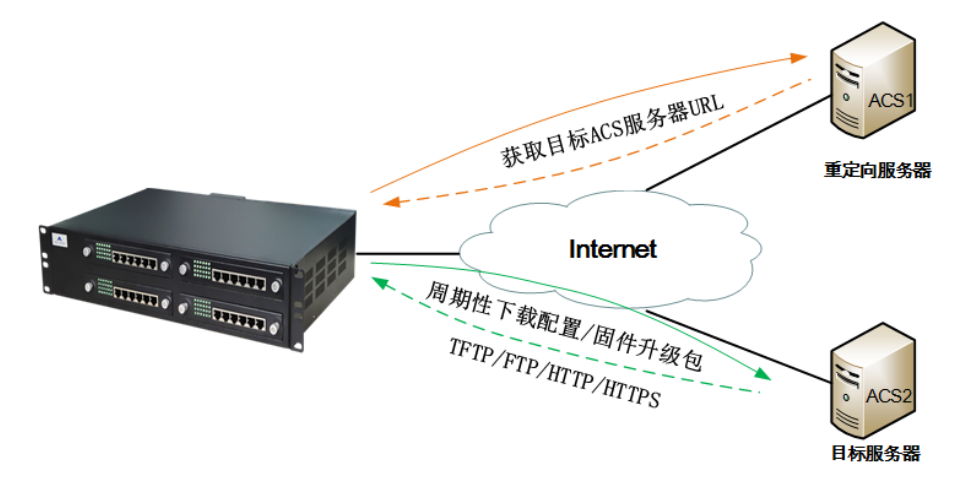

根据重定向的目标服务器类型,GEN\_URL有以下取值格式:

|   | 目标服务器类型   | 参数取值                                |
|---|-----------|-------------------------------------|
| 1 | TFTP 服务器  | tftp://服务器地址/ <b>重定向文件名</b>         |
| 2 | FTP 服务器   | ftp://用户名:密码@服务器地址/ <b>重定向文件名</b>   |
| 3 | HTTP 服务器  | http://用户名:密码@服务器地址/ <b>重定向文件名</b>  |
| 4 | HTTPS 服务器 | https://用户名:密码@服务器地址/ <b>重定向文件名</b> |

注意

为方便管理,建议将重定向文件名写成\$MA.cfg(此处"MA"必须大写),表示是设备的 MAC 地址所 对应的.cfg 文件,您也可以使用自定义的文件名。

设备按如下步骤执行重定向过程:

- 1. 上电后首先按默认的 URL 访问 ACS1;
- 2. 下载以设备的通配文件,其中含有重定向 URL;
- 3. 访问 ACS2, 下载与设备相关的配置文件;
- 4. 生效配置参数。

注意

当不同配置文件中存在相同参数时,生效优先级为:重定向文件>MAC 命名的文件>通配文件。

## 附录1:操作实例

#### 主要操作步骤:

**步骤1**根据场景安排准备配置文件。 根据表 3-3 提到的场景,准备配置文件。 涉及到配置文件名请参考 3.1 配置文件类型说明。

步骤 2 准备服务器。参见 2 搭建 ACS 服务器。

步骤3 配置设备获取 ACS 服务器地址链接。参见4 获取 ACS URL。

步骤4 启动设备。

#### DHCP 携带 ACS 地址方式应用举例:

• 需要通过服务器远程修改 HX4E 网关的注册服务器地址为 192.168.2.100。

• 需要 HX4E 网关自动下载固件升级包 MX.P1.2.0.10.344\_P2.C0.03.tar.gz。

具体操作步骤:

步骤1 搭建 TFTP 服务器,设置好服务器根目录,假定 TFTP 服务器地址为 192.168.250.221。

步骤 2 搭建 DHCP 服务器,开启服务器上 option 66 功能,设置为 tftp://192.168.250.221。

步骤3 从附录2下载配置文件 common.cfg,并修改。

在不需要的参数节点行和参数行前加上"#",并给 SIP\_RGISTRATION、 FIRM\_UPGRADE 和 FIRM\_URL 设置参数值。配置文件修改成如下图:

```
<config.ini>
[DIGITMAP]
xxxxxxxx [2-3, 5-7] xxxxxxx 8[1-9] xxxxxx 80[1-9] xxxxxx 800xxxxxxx 4[1-9]
xxxxxx |40[1-9]xxxxx |400xxxxxxx |xxxxxxxxxxxxxxxxx. T |x. # |#xx |*xx |##)
[SIP]
#SIP_REG_EXPIRES = 600
#SIP PROXY
              =
SIP_REGISTRATION = 192.168.2.100
[AUTOPROVISION]
                  = Y
FIRM_UPGRADE
FIRM_URL
              = tftp://192.168.250.221/MX.P1.2.0.10.344
_P2.C0.03.tar.gz
#UPGRADE TYPE
                  = 0
#CFG_INTVL
              = 3600
#GEN_URL
              =
```

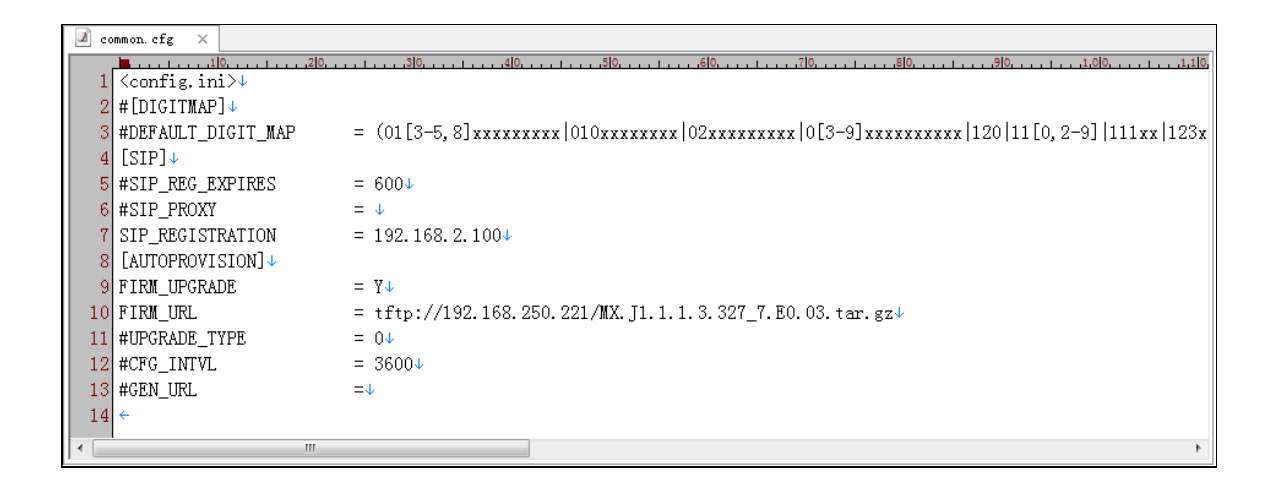

**步骤 4** 用 Enc\_Dec.exe 工具将 common.cfg 加密为文件 N0000P1.cfg,并和 MX.P1.2.0.10.344\_P2.C0.03.tar.gz 一并放在 TFTP 服务器的根目录下。 **步骤 5** 启动 HX4E, HX4E 会自动下载配置文件,并进行固件升级。

## 附录 2: 配置文件模板

#### 通配文件模板

common1.cfg 适用于 MX60/MX100G/MX100G-S/MX120/OM80/OM200/MX60E/OM200G/MX120G 型号设备;

common2.cfg 适用于 HX4E/MX8A/WROC2000/WROC3000/OM20/OM50 型号设备;

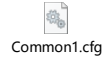

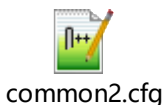

● common1.cfg 文件内的内容如下:

<config.ini>

[DIGITMAP]

#号码位图

```
DEFAULT_DIGIT_MAP= (01[3-5,8]xxxxxxxx|010xxxxxxxx|02xxxxxxxx|0[3-
9]xxxxxxxxx|120|11[0,2-9]|111xx|123xx|95xxx|100xx|1[3-5,8]xxxxxxxxx|[2-3,5-7]xxxxxxx|8[1-
9]xxxxxx|80[1-9]xxxxx|800xxxxxxx|4[1-9]xxxxxx|40[1-
9]xxxxx|400xxxxxxx|xxxxxxxxx.T|x.#|#xx|*xx|##)
[SIP]
#注册时长
SIP_REG_EXPIRES= 600
#代理服务器地址
SIP_PROXY=
#注册服务器地址
SIP_REGISTRATION =
[AUTOPROVISION]
#固件更新开关
FIRM_UPGRADE = N
#下载固件升级包的 URL
FIRM_URL=
#更新模式
UPGRADE_TYPE= 0
#更新周期
```

- CFG\_INTVL= 3600
- #重定向文件 URL
- GEN\_URL=
- [NETWORK]
- #on 开启 LLDP
- #off 关闭 LLDP
- LLDP\_ENABLE =
- # LLDP 消息发送周期,取值范围 5~3600 秒,默认 30 秒
- # LLDP 开启时,需要配置该参数
- LLDP\_TX\_INTERVAL =
- #yes 开启全局 VLAN
- #no 关闭全局 VLAN
- #多业务 VLAN 时,全局 VLAN 需关闭
- DATA\_VLAN =
- #全局 VLAN 标签,取值范围: 1~4094
- DATA\_VLAN\_TAG =
- #全局 VLAN 优先级,取值范围: 0~7
- DATA\_VLAN\_QOS =
- #0 全局 VLAN 地址获取方式为 DHCP
- #1 全局 VLAN 地址获取方式为 STATIC
- #当 DATA\_VLAN\_GETIP=0 时,需要配置全局 VLAN IP 地址、子网掩码和网关地址
- DATA\_VLAN\_GETIP =
- #全局 IP 地址
- DATA\_IPADDR =
- #全局子网掩码
- DATA\_NETMASK =
- #全局网关地址
- DATA\_GATEWAY =
- #yes 开启语音 VLAN
- #no 关闭语音 VLAN
- #多业务 VLAN Mode 2 时,语音 VLAN 需关闭
- VOICE\_VLAN =
- #语音 VLAN 标签,取值范围: 1~4094
- VOICE\_VLAN\_TAG =
- #语音 VLAN 优先级,取值范围: 0~7

VOICE\_VLAN\_QOS =

- #0 语音 VLAN 地址获取方式为 DHCP
- #1 语音 VLAN 地址获取方式为 STATIC
- #当 VOICE\_VLAN\_GETIP =0 时,需要配置语音 VLAN IP 地址、子网掩码和网关地址
- VOICE\_VLAN\_GETIP =
- #语音 VLAN IP 地址
- VOICE\_IPADDR =
- #语音 VLAN 子网掩码
- VOICE\_NETMASK =
- #语音 VLAN 网关地址
- VOICE\_GATEWAY =
- #yes 开启多业务 VLAN Mode 2
- #no 关闭多业务 VLAN Mode 2
- #开启多业务 VLAN Mode 2 时,语音 VLAN 需关闭
- SIP\_FG\_VLAN =
- # SIP VLAN 标签,取值范围: 1~4094
- SIP\_VLAN\_TAG =
- # SIP VLAN 优先级,取值范围: 0~7
- SIP\_VLAN\_QOS =
- # RTP VLAN 标签,取值范围: 1~4094
- RTP\_VLAN\_TAG =
- # RTP\_VLAN 优先级,取值范围: 0~7
- RTP\_VLAN\_QOS =
- #yes 开启管理 VLAN
- #no 关闭管理 VLAN
- BOA\_VLAN =
- #管理 VLAN 标签,取值范围: 1~4094
- BOA\_VLAN\_TAG =
- #管理 VLAN 优先级,取值范围: 0~7
- BOA\_VLAN\_QOS =
- #0 管理 VLAN 地址获取方式为 DHCP
- #1 管理 VLAN 地址获取方式为 STATIC
- #当 BOA\_VLAN\_GETIP =0 时,需要配置管理 VLAN IP 地址、子网掩码和网关地址
- BOA\_VLAN\_GETIP =
- #管理 VLAN IP 地址

BOA\_IPADDR = #管理 VLAN 子网掩码 BOA NETMASK = #管理 VLAN 网关地址 BOA\_GATEWAY = #on - 动态获取设备 IP 地址,不要配置 LOCAL\_IP\_ADDRESS, ETH0\_NETMASK, GATEWAY #off - 静态配置设备 IP 地址,需要配置 LOCAL\_IP\_ADDRESS, ETH0\_NETMASK, GATEWAY ETH0\_DHCP = #静态配置设备的 IP 地址 LOCAL\_IP\_ADDRESS = #静态配置设备的子网掩码 ETH0\_NETMASK = #静态配置设备的网关地址 GATEWAY = #on – 开启域名解析服务 #off – 关闭域名解析服务 DNS RESOLVE = #首选 DNS 服务器 DNS SERVER = #备用 DNS 服务器 DNS\_SERVER2 = common2.cfg 文件内的内容如下: • <config.ini>

[DIGITMAP]

#号码位图

DEFAULT\_DIGIT\_MAP= (01[3-5,8]xxxxxxx|010xxxxxxx|02xxxxxxx|0[3-9]xxxxxxxx120|11[0,2-9]|111xx|123xx|95xxx|100xx|1[3-5,8]xxxxxxxx|[2-3,5-7]xxxxxx|8[1-9]xxxxx|80[1-9]xxxxx|800xxxxxx|4[1-9]xxxxx|40[1-9]xxxxx|400xxxxxxx|xxxxxxx.T|x.#|#xx|\*xx|##) [SIP] #注册时长 SIP\_REG\_EXPIRES= 600 #代理服务器地址 SIP\_PROXY=

#注册服务器地址 SIP\_REGISTRATION = [AUTOPROVISION] #固件更新开关  $FIRM_UPGRADE = N$ #下载固件升级包的 URL FIRM\_URL= #更新模式 UPGRADE\_TYPE= 0 #更新周期 CFG\_INTVL= 3600 #重定向文件 URL GEN\_URL= [NETWORK] #on - 开启 LLDP #off - 关闭 LLDP LLDP\_ENABLE = # LLDP 消息发送周期,取值范围 5~3600 秒,默认 30 秒 # LLDP 开启时,需要配置该参数 LLDP\_TX\_INTERVAL = #yes - 开启全局 VLAN #on - 关闭全局 VLAN #多业务 VLAN 时,全局 VLAN 需关闭 DATA VLAN = #全局 VLAN 标签,取值范围: 1~4094 DATA\_VLAN\_TAG = #全局 VLAN 优先级,取值范围: 0~7 DATA\_VLAN\_QOS = #0 - 全局 VLAN 地址获取方式为 DHCP #1 - 全局 VLAN 地址获取方式为 STATIC #当 DATA VLAN GETIP=0 时,需要配置全局 VLAN IP 地址、子网掩码和网关地址 DATA\_VLAN\_GETIP = #全局 IP 地址 DATA\_IPADDR = #全局子网掩码

- DATA\_NETMASK = #全局网关地址 DATA\_GATEWAY = #yes - 开启语音 VLAN #no - 关闭语音 VLAN #多业务 VLAN Mode 2 时,语音 VLAN 需关闭 VOICE\_VLAN = #语音 VLAN 标签,取值范围: 1~4094 VOICE\_VLAN\_TAG = #语音 VLAN 优先级,取值范围: 0~7 VOICE\_VLAN\_QOS = #0 - 语音 VLAN 地址获取方式为 DHCP #1 - 语音 VLAN 地址获取方式为 STATIC #当 VOICE\_VLAN\_GETIP =0 时,需要配置语音 VLAN IP 地址、子网掩码和网关地址 VOICE\_VLAN\_GETIP = #语音 VLAN IP 地址 VOICE IPADDR = #语音 VLAN 子网掩码 VOICE NETMASK = #语音 VLAN 网关地址 VOICE\_GATEWAY = #yes – 开启多业务 VLAN Mode 2 #no - 关闭多业务 VLAN Mode 2 #开启多业务 VLAN Mode 2 时,语音 VLAN 需关闭 SIP\_FG\_VLAN = # SIP VLAN 标签,取值范围: 1~4094 SIP\_VLAN\_TAG = # SIP VLAN 优先级,取值范围: 0~7 SIP\_VLAN\_QOS = # RTP VLAN 标签, 取值范围: 1~4094 RTP VLAN TAG = # RTP VLAN 优先级,取值范围: 0~7 RTP VLAN QOS = #yes - 开启管理 VLAN
  - #no 关闭管理 VLAN

BOA\_VLAN = #管理 VLAN 标签,取值范围: 1~4094 BOA VLAN TAG = #管理 VLAN 优先级,取值范围: 0~7 BOA\_VLAN\_QOS = #0 - 管理 VLAN 地址获取方式为 DHCP #1 - 管理 VLAN 地址获取方式为 STATIC #当 BOA\_VLAN\_GETIP =0 时,需要配置管理 VLAN IP 地址、子网掩码和网关地址 BOA\_VLAN\_GETIP = #管理 VLAN IP 地址 BOA\_IPADDR = #管理 VLAN 子网掩码 BOA\_NETMASK = #管理 VLAN 网关地址 BOA\_GATEWAY = #HX4E/MX8A 设备的网络参数在通配文件的[ATA]节点下 [ATA] #STATIC - 静态配置设备 IP 地址, 需要配置 Bridge\_ipaddr, Bridge\_netmask, Bridge\_gateway, #Bridge\_primary\_dns, Bridge\_secondary\_dns #DHCP - 动态获取设备 IP 地址, 需要配置 Bridge\_dhcp\_manual\_dns, Bridge\_dhcp\_pri\_dns, #Bridge\_dhcp\_sec\_dns Bridge\_ConnectionMode = #静态配置设备的 IP 地址 Bridge\_ipaddr = #静态配置设备的子网掩码 Bridge\_netmask = #静态配置设备的网关地址 Bridge\_gateway = #静态配置设备 IP 地址时,手动配置首选 DNS 服务器地址 Bridge primary dns = #静态配置设备 IP 地址时,手动配置备用 DNS 服务器地址 Bridge\_secondary\_dns = #0 – DHCP 获取 IP 地址时同时获取 DNS 地址 #1 – DHCP 获取 IP 地址时手动配置 DNS 地址 Bridge dhcp manual dns =

# DHCP 获取 IP 地址时手动配置首选 DNS 地址

Bridge\_dhcp\_pri\_dns = # DHCP 获取 IP 地址时手动配置备用 DNS 地址 Bridge\_dhcp\_pri\_dns =

#### MAC 命名的文件模板

MAC\_oriente(

MAC\_oriented.cfg 文件内的内容如下: <config.ini> [PROFILE] PHONE\_1= PASSWD\_1= PHONE\_2= PASSWD\_2= PHONE\_3= PASSWD\_3= PHONE\_4=

PASSWD\_4=